Procedimiento para agregar VPN-Plus SSL en vCloud Director

1- Ingresar al vDC a través del portal de vCloud Director

8

| vmw VMware Cloud Director       | Centros de datos                | Aplicaciones | Redes           | Bibliotecas                         | Administración | Supervisar                                 | Más 🗸      |             |
|---------------------------------|---------------------------------|--------------|-----------------|-------------------------------------|----------------|--------------------------------------------|------------|-------------|
| Centro de datos virtual         |                                 |              |                 |                                     |                |                                            |            |             |
| Entorno<br>🛞 Sitios: 1 🔗 C      | rganizaciones: 1                | 🛆 Centros    | de datos virtua | ales: 2                             | Apli           | icaciones en ejecuc<br>Máquinas virtuales: | ión<br>: 1 | H           |
| ⊖.<br>⊕ ® nube.mvdd             | loud.uy                         |              |                 |                                     |                |                                            |            | ⊖ J<br>⊕ JF |
| Aplicaciones                    | CPU                             |              |                 | Memoria                             |                | Almacenami                                 | ento       | Apli        |
| 3<br>vApps                      | 64 GHz                          |              |                 | 256 GB                              |                | 10.33 TE                                   | 3          | 3<br>vApps  |
| Máquinas virtuales en ejecución | pago por us<br>asignación ilimi | o<br>tada    | a               | pago por uso<br>signación ilimitada |                | pago por us<br>asignación ilimi            | io<br>tada | Máquir      |
|                                 |                                 |              |                 |                                     |                |                                            |            |             |
|                                 |                                 |              |                 |                                     |                |                                            |            |             |
|                                 |                                 |              |                 |                                     |                |                                            |            |             |
|                                 |                                 |              |                 |                                     |                |                                            |            |             |

2- Al ingresar en el centro de datos, dirigirse a "instancias en Edge" ubicada en el menú lateral izquierdo

| vmw VMware Cloud Director                 | r Centros de datos Aplicaciones Redes Bibliotecas Administración Supervisar Más 🗸                                                                                                    |
|-------------------------------------------|----------------------------------------------------------------------------------------------------|
| Codos los centros de datos viris          | tuales Sitio: nube.mvdcloud.uy   Organización: 🗤   Centro de datos: 😳 😳                                                                                                    |
| *                                         |                                                                                                    |
| III Proceso V<br>VApps                    | Máquinas virtuales                                                                                                    |
| Máquinas virtuales                        | Buscar por: Nombre Y FILTRADO AVANZADO                                                                                                    |
| Reglas de afinidad                        | 2 máquinas virtuales Caducado: No 😠 Borrar todos los filtros                                                                                                    |
|                                           | NUEVA MÁQUINA VIRTUAL                                                                                                    |
| Instancias de Edge                        |                                                                                                    |
| Seguridad                                 | Encendido Apagado<br>Consola de maguína vírtual Consola de maguína vírtual                                                                                                    |
| Almacenamiento  Discos con nombre         | Concesión de tempo         Nunca se suspende (j)         Concesión de         Nunca se marca como cadu (j)           de ejecución         alimacenamiento         alimacenamiento           Creada el         18/01/2023, 0.43222 p. m.         Creada el         04/11/2020, 10.02247 p. m. |
| Políticas de almacenamie                  | Properano         system         Properano         system           vApp         -         νApp         -         VApp         -         SO         Microsoft Windows Server 201.         SO         Debian ONU/Linux 10 (64-bit)                                                            |
| General                                   | CPUS AlmacenamiMemoria Redes CPUS AlmacenamiMemoria Redes                                                                                                    |
| Metadatos                                 | 64 10.25 TB () 256 GB () 3 GB () 3 GB () 105 GNIAS                                                                                                    |
| Uso compartido<br>Políticas de Kubernetes | ACCIONES V DETALLES ACCIONES V DETALLES                                                                                                    |
|                                           |                                                                                                    |

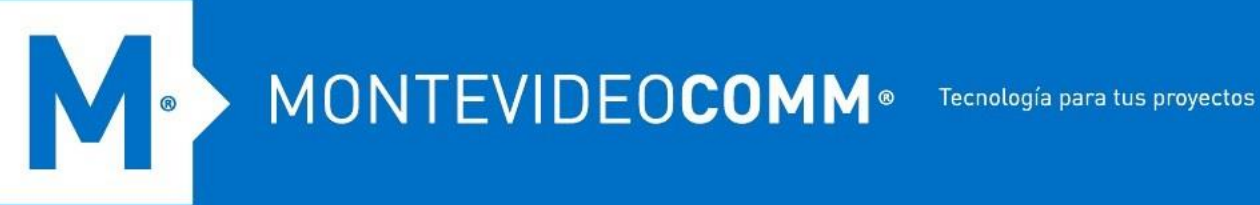

3- Se desplegará una nueva ventana donde se encuentra la "Puerta de enlace Edge" donde configuraremos el servicio.

Al seleccionar la puerta de enlace se desplegará un menú superior de opciones donde debe dirigirse a la opción "Servicios" indicada en la siguiente imagen.

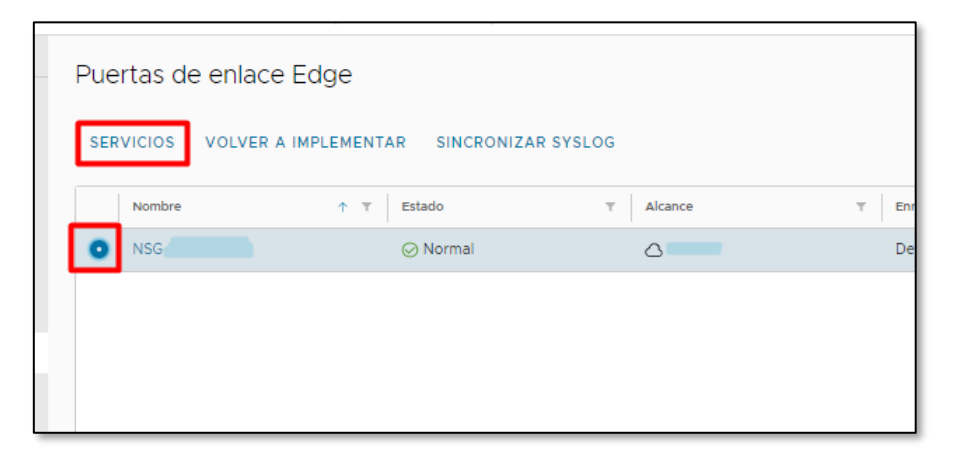

4- Una vez abierta la ventana de servicios dirigirse a la pestaña "VPN-Plus de SSL"

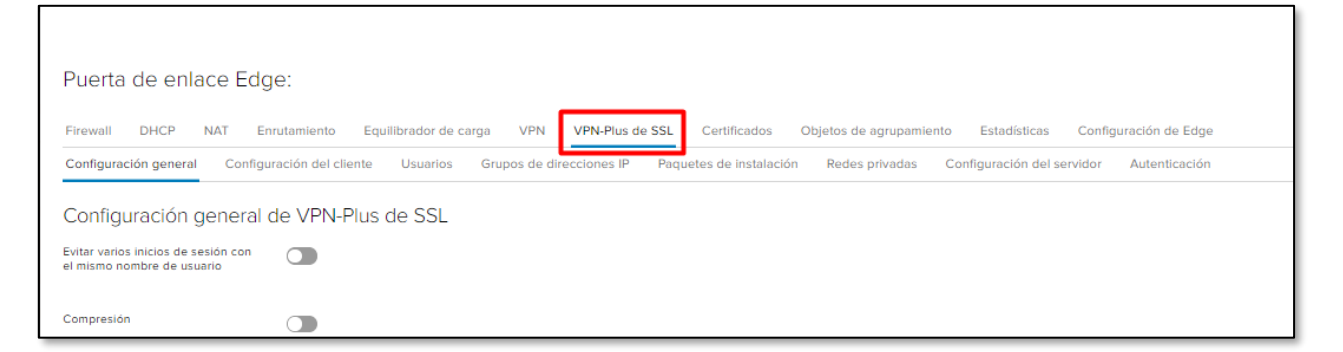

## 5- Una vez dentro del servicio diríjase a la pestaña "Autenticación" y agregue una nueva.

Puerta de enlace Edge: Nombre

| Firewall DHCP NAT Enrutamiento Equilibrador de carga VPN                 | VPN-Plus de SSL Certificados      | Objetos de agrupamiento | Estadísticas Configu   | ración de Edge |
|--------------------------------------------------------------------------|-----------------------------------|-------------------------|------------------------|----------------|
| Configuración general Configuración del cliente Usuarios Grupos de direc | ciones IP Paquetes de instalación | Redes privadas Confi    | ïguración del servidor | Autenticación  |
| Autenticación de VPN-Plus de SSL                                         |                                   |                         |                        |                |
| + LOCAL Z ×                                                              |                                   |                         |                        |                |
| Nombre                                                                   | Tipo                              |                         |                        | Habilitado     |
|                                                                          |                                   |                         |                        |                |

CAMBIAR CERTIFICADO

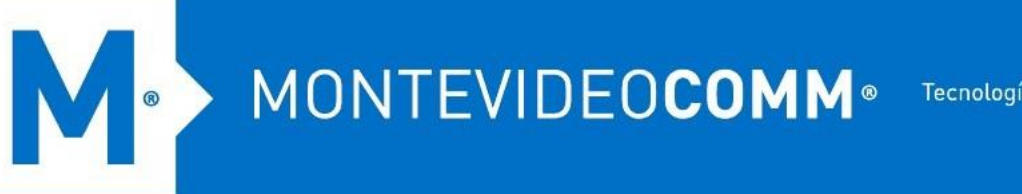

6- En la siguiente ventana que se abre puede configurar las politicas de contraseñas y de bloqueos de cuentas, puede dejar todo por defecto o configurarlo a sus necesidades. Una vez configurado todo haga clic en "Conservar".

| Agrogar convidor do autonticación               | ~ Agree                                            | ar servidor de auten       | ticación                                                 | ×                                 |
|-------------------------------------------------|----------------------------------------------------|----------------------------|----------------------------------------------------------|-----------------------------------|
| Agregal servicor de autenticación               |                                                    |                            |                                                          |                                   |
|                                                 | POLITICA                                           | A DE BLOQUEU DE CUENTAS    |                                                          | <u> </u>                          |
| POLITICA DE CONTRASENA                          | Habilitar<br>cuentas                               | política de bloqueo de     | D                                                        |                                   |
| Habilitar política de contraseñas               | Recuento                                           | de reintentos *            | 3                                                        |                                   |
| Longitud de la contraseña * Docdo 1 bacta 62    |                                                    | La c<br>núm                | uenta de usuario se bloque<br>nero determinado de reinte | eará tras un<br>ntos incorrectos. |
|                                                 | Duración                                           | del reintento *            | 3                                                        |                                   |
| Cantidad mínima de letras                       | Duración                                           | del bloqueo *              | 1                                                        |                                   |
| Cantidad mínima de dígitos                      |                                                    |                            |                                                          |                                   |
| Cantidad mínima de caracteres<br>especiales     | ESTADO                                             | 1                          |                                                          | - L                               |
| La contraseña no debe contener el ID de usuario | Habilitade                                         | •                          |                                                          | - L                               |
| La contraseña caduca en * 30 <sub>Día(s)</sub>  | AUTENT                                             | ICACIÓN SECUNDARIA         |                                                          | - L                               |
| Notificación de caducidad en * 25 Día(s)        | Usar este<br>autentica                             | e servidor para la C       |                                                          | - L                               |
| POLÍTICA DE BLOQUEO DE CUENTAS                  | <ul> <li>Finalizar :</li> <li>no es cor</li> </ul> | sesión si la autenticación |                                                          |                                   |
| DESCARTAR                                       | CONSERVAR                                          |                            | DESCARTAR                                                | CONSERVAR                         |

7- Dirigirse a la pestaña "Configuración del Servidor"

| Firewall DHCP NAT E                 | nrutamiento Equilibrador de carga VPN VPN-Plus de SSL Certificados Objetos de agrupamiento Estadústicas Configuración de Edge                                       |                 |                   |
|-------------------------------------|----------------------------------------------------------------------------------------------------|-----------------|-------------------|
| Configuración general Config        | uración del cliente Usuarios Grupos de direcciones IP Paquetes de instalación Redes privadas Configuración del servidor Autenticación                               |                 |                   |
| Configuración del serv              | idor                                                                                                    |                 |                   |
| La configuración del servidor repre | senta los ajustes relacionados con el servidor de VPN de SSL, tales como la dirección IP y el puerto de escucha, la lista de cifrado y el certificado del servidor. |                 |                   |
| A Hay camblos que no se han gu      | ardado.                                                                                                    | Guardar cambios | Descartar cambios |
| Habilitado                          |                                                                                                    |                 |                   |
| Dirección IP                        | 179.27!95.18 (principal) ×                                                                                                    |                 |                   |
| Puerto                              | 9443                                                                                                    |                 |                   |
| Lista de cifrado<br>AES128-SHA      |                                                                                                    |                 |                   |
| AES256-SHA                          |                                                                                                    |                 |                   |
| ECDHE-RSA-AES128-GCM-SHA2           | 56                                                                                                    |                 |                   |
| ECDHE-RSA-AES256-GCM-SHA            | 184                                                                                                    |                 |                   |
| Política de registro                |                                                                                                    |                 |                   |
| Habilitar registro                  | Habilitado 💽                                                                                                    |                 |                   |
| Nivel de registro                   | Auto v                                                                                                    |                 |                   |

Una vez dentro de la configuración del servidor debe especificar los parámetros básicos para que este servicio inicie.

Para ello seleccione la IP, el puerto donde va a escuchar, los cifrados que va a aceptar y de qué manera va a registrar los eventos.

Puede guiarse con los parámetros sugeridos en la imagen anterior, luego de tener los parámetros correctos seleccionados haga clic en "Guardar Cambios" dentro del link en el aviso superior.

8- En la pestaña "Grupos de direcciones IP" es donde agregaremos un rango de IPs virtuales, el cual se usará para el usuario remoto de la VPN

| Firewall    | DHCP         | NAT   | Enrutamiento          | Equilibrador de | carga | VPN       | VPN-Plus d   | e SSL Certif |
|-------------|--------------|-------|-----------------------|-----------------|-------|-----------|--------------|--------------|
| Configura   | ción general | Co    | nfiguración del clien | te Usuarios     | Gru   | pos de di | recciones IP | Paquetes de  |
| Grupos<br>+ | s de dire    | ccior | ies IP de VPN         | I-Plus de S     | SL    |           |              |              |
| Rango de    | IP           |       |                       |                 |       |           |              | Puerta       |

Agregue un nuevo grupo haciendo clic en el ícono representado con un símbolo de "+". A continuación, dejaremos una configuración posible, la misma es meramente a modo de ejemplo, pero puede utilizar las subredes que deseen.

NOTA: Se recomienda elegir una red que no sea la igual a la del vDC ni a la red local utilizada remotamente, para evitar posibles conflictos.

Rango de IP: 192.168.0.10-192.168.0.30 <u>Máscara de red:</u> 255.255.255.0 <u>Puerta de enlace:</u> 192.168.0.254 <u>Descripción</u>: descripción opcional <u>Estado</u>: On

8

Avanzado <u>DNS primario</u>: 192.168.0.254 (Opcional) <u>DNS secundario</u>: (Opcional) <u>Sufijo DNS</u>: eng.mvdcloud.uy (Opcional) <u>Servidor WINS</u>: 192.168.0.254 (Opcional)

Una vez ingresado todos los datos haga clic en "Conservar" para guardar el nuevo grupo.

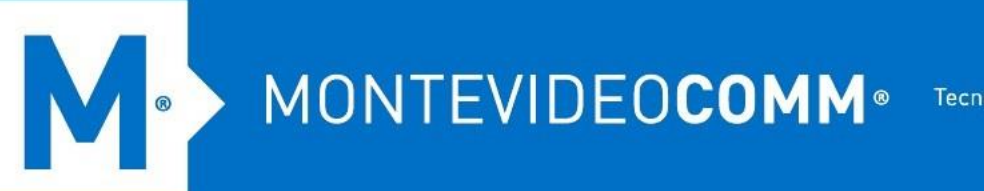

Ъ

9- Luego de haber definido la red virtual para que el cliente se comunique con el enlace Edge, debe configurar las redes privadas del vDC a las cuales necesita acceso. Para ello diríjase a la pestaña "Redes privadas"

| Firewall DHCP NAT Enrutamiento Equilit          | orador de carga VPN VPN-Plus de SSL  | Certificados Objetos de agrupamiento            |
|-------------------------------------------------|--------------------------------------|-------------------------------------------------|
| Configuración general Configuración del cliente | Usuarios Grupos de direcciones IP Pa | quetes de instalación <b>Redes privadas</b> Con |
| Redes privadas de VPN-Plus de SSL               |                                      |                                                 |
| + 🕜 🗙 🛧                                         | •                                    |                                                 |
| Red                                             | Puertos                              | Enviar a través del túnel                       |

Agregue una nueva red privada haciendo clic en el icono representado con un símbolo de "+" y allí accederá al formulario.

Dentro de este debemos completar los siguientes campos:

| Agregar red privada                                   | ×                                   |
|-------------------------------------------------------|-------------------------------------|
| Red *                                                 | 192.168.0.0/24                      |
| La red se debe escribir con el formato<br>Descripción | 0 CIDR, por ejemplo, 192.169.1.0/24 |
| Enviar tráfico                                        | A través del túnel ~                |
|                                                       | Habilitar optimización de TCP       |
| Puertos                                               |                                     |
| Estado                                                |                                     |
|                                                       | DESCARTAR CONSERVAR                 |

Agregue los datos de los campos uno por uno, puede guiarse con los datos de la imagen anterior, luego de completar todo haga clic en "Conservar" y guarde los cambios.

10- Agregue un usuario a la base de datos local, diríjase a la pestaña Usuarios.

| Firewall                   | DHCP        | NAT    | Enrutamiento        | Equ  | ilibrador de ca | arga | VPN      | VPN-Plus d   | le SSL | Cert   |
|----------------------------|-------------|--------|---------------------|------|-----------------|------|----------|--------------|--------|--------|
| Configuraci                | ión general | Co     | nfiguración del cli | ente | Usuarios        | Grup | os de di | recciones IP | Paque  | etes d |
|                            |             |        |                     |      |                 |      |          |              |        |        |
| Usuario                    | s de VF     | PN-PI  | us de SSL           |      |                 |      |          |              |        |        |
| Usuario<br>+               | s de VF     | PN-PIL | us de SSL           |      |                 |      |          |              |        |        |
| Usuario<br>+<br>ID de usua | s de VF     | PN-PIL | us de SSL           |      |                 |      |          |              |        | Nom    |

Haga clic en el botón con el símbolo de "+" para agregar un nuevo usuario. Llene el formulario de nuevo usuario

| Crear nuevo usuario               |                | ×        |
|-----------------------------------|----------------|----------|
| ID de usuario *                   | UsuarioVPN     | <b>^</b> |
| Contraseña *                      |                |          |
| Vuelva a escribir la contraseña * |                |          |
| Nombre                            | MontevideoCOMM |          |
| Apellido                          |                |          |
| Descripción                       |                |          |
|                                   |                |          |
| Habilitado                        |                | ь.       |
| Detalles de la contraseña         |                |          |
| La contraseña nunca caduca        |                | -        |
|                                   | DESCARTAR      | /AR      |

Una vez ingresados los datos del usuario haga clic en "Conservar". Puede agregar todos los usuarios que necesite.

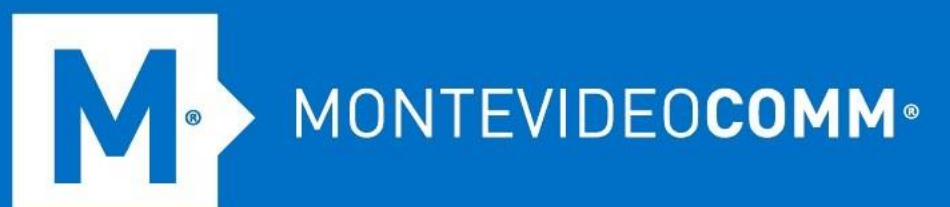

11- Cree un paquete de instalación del cliente VPN-Plus para el usuario remoto. Diríjase a la pestaña "Paquete de instalación"

| Firewall DHCP         | NAT Enrutamiento         | Equilibrador de carga | VPN VPN-Plus           | s de SSL Certificados   | Objetos de agrup |
|-----------------------|--------------------------|-----------------------|------------------------|-------------------------|------------------|
| Configuración general | Configuración del clie   | ente Usuarios Gr      | upos de direcciones IF | Paquetes de instalación | Redes privad     |
| Paquetes de ins       | talación de VPN<br>] 🛛 🗶 | -Plus de SSL          |                        |                         |                  |
| Nombre del perfil     |                          |                       |                        |                         |                  |

Agregue un paquete haciendo clic en el botón con el símbolo de "+" Se abrirá un nuevo formulario en el cual debe completar los siguientes datos:

| Agregar paquete de instala         | Descripción |                                             |      | *                                                       |     |
|------------------------------------|-------------|---------------------------------------------|------|---------------------------------------------------------|-----|
| Nombre del perfil * Cli            |             |                                             |      |                                                         |     |
| + ×<br>Puerta de enlace            | Habilitado  |                                             | D    |                                                         |     |
| 179.27.195.7                       | 9.443       | Parámetros de instalación de                | Wind | DWS                                                     |     |
| Crear paquetes de instalación para |             | Iniciar cliente al iniciar sesión           |      | Ocultar icono de la bandeja del<br>sistema del cliente  |     |
| Windows                            |             | Permitir recordar la contraseña             | ~    | Crear icono en el escritorio                            |     |
| Linux 🗸                            |             | Habilitar instalación en modo<br>silencioso |      | Habilitar funcionamiento en modo<br>silencioso          | С   |
| _                                  |             | Ocultar adaptador de red del<br>cliente SSL | ~    | Validación del certificado de<br>seguridad del servidor | С   |
| Mac 🕑                              |             | 4                                           |      |                                                         | • • |

- Escriba un nombre de perfil para el paquete de instalación.
- En Puerta de enlace, escriba la dirección IP de la interfaz pública de NSX Edge. Esta dirección IP está enlazada al cliente SSL. Cuando se instala el cliente, esta dirección IP se muestra en el cliente SSL.
- Escriba el número de puerto que especificó en la configuración del servidor para SSL VPN-Plus.

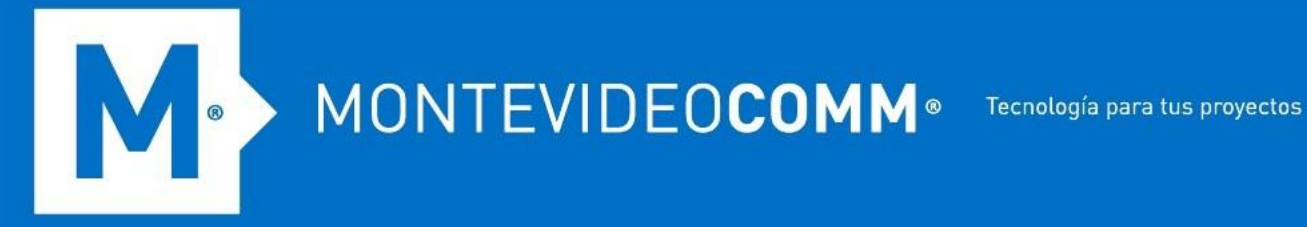

- El paquete de instalación se crea para el sistema operativo Windows de forma \_ predeterminada. Seleccione Linux o Mac para crear un paquete de instalación para los sistemas operativos Linux o Mac.
- (Opcional) Introduzca una descripción para el paquete de instalación. \_
- Seleccione Habilitar para mostrar el paquete de instalación en la página Paquete de instalación.
- Seleccione las siguientes opciones según corresponda. -

| Opción                                                               | Descripción                                                                                                    |
|----------------------------------------------------------------------|----------------------------------------------------------------------------------------------------|
| Iniciar cliente al iniciar sesión                                    | El cliente SSL VPN se inicia cuando el usuario remoto inicia sesión en su sistema.                                                            |
| Permitir recordar contraseña                                         | Habilita la opción.                                                                                                    |
| Habilitar la instalación en<br>modo silencioso                       | Oculta los comandos de instalación del usuario remoto.                                                                                        |
| Ocultar adaptador de red de cliente SSL                              | Oculta el adaptador VMware SSL VPN-Plus, que se<br>instala en el equipo del usuario remoto junto con el<br>paquete de instalación de SSL VPN. |
| Ocultar icono de la bandeja<br>del sistema cliente                   | Oculta el icono de la bandeja SSL VPN que indica si la conexión VPN está activa o no.                                                         |
| Crear icono de escritorio                                            | Crea un icono para invocar el cliente SSL en el escritorio del usuario.                                                                       |
| Habilitar el funcionamiento en<br>modo silencioso                    | Oculta la ventana emergente que indica que la instalación se ha completado.                                                                   |
| Validación de certificados de<br>seguridad del servidor              | El cliente SSL VPN valida el certificado del servidor<br>SSL VPN antes de establecer la conexión segura.                                      |
| Bloquear usuario en caso de<br>error de validación de<br>certificado | Si se produce un error en la validación del certificado, bloquee al usuario de SSL VPN.                                                       |

Luego de tener todos los datos y opciones ingresadas haga clic en "Conservar"

12- Una vez realizados todos los pasos podemos acceder a la desde el navegador accediendo a https://(IP EDGE) : (PUERTO), a efectos prácticos la URL del ejemplo seria: https://179.27.195.7:9443.

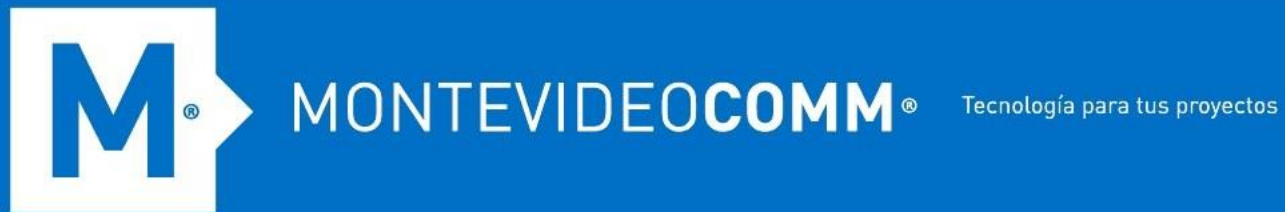

Lóguese con uno de los usuarios creados y luego descargue e instale el agente de conexión a la VPN.

| < → C ☆ .              | No es seguro   179.27.195.7/9443/sslvpn-plus/doaction.svp?type=login                                                                                            |
|------------------------|----------------------------------------------------------------------------------------------------|
| ★ Bookmarks 🔇 Pla      | yer Framework b 🔏 Silverlight 5 on Win 🚦 How to build your f 📓 CACTI - Manuales 🔕 wcruzype/ri/txpdu 🕲 Nueva pestaña 设 Repuestos y recam 📗 Canal de Noticias ⊗ M |
|                        | VMware                                                                                                    |
| 🗊 <b>vm</b> ware       | 2 SSL VPN-Plus                                                                                                    |
| $\checkmark$           |                                                                                                    |
|                        |                                                                                                    |
|                        |                                                                                                    |
|                        | Portal Login                                                                                                    |
|                        | Enter your login credentials here                                                                                                    |
|                        |                                                                                                    |
|                        | User Name Password Login Show virtual keyboard                                                                                                    |
|                        |                                                                                                    |
|                        |                                                                                                    |
|                        |                                                                                                    |
|                        |                                                                                                    |
|                        | Copyright © Where, Inc. All rights reserved.                                                                                                    |
|                        |                                                                                                    |
|                        |                                                                                                    |
|                        | VMware                                                                                                    |
| <b>A</b>               |                                                                                                    |
| Vmw                    | are SSL VPN-Plus                                                                                                    |
| Full Access Tool       |                                                                                                    |
| Turi Addition          |                                                                                                    |
| Full Ac                | 7 P 5 5                                                                                                    |
| Availabl               | le Network Extension dients.                                                                                                    |
|                        |                                                                                                    |
| List                   | Description                                                                                                    |
| Cliente                |                                                                                                    |
|                        |                                                                                                    |
|                        |                                                                                                    |
|                        |                                                                                                    |
|                        |                                                                                                    |
|                        |                                                                                                    |
|                        |                                                                                                    |
|                        |                                                                                                    |
|                        |                                                                                                    |
|                        |                                                                                                    |
| SSL                    | VPN-Plus                                                                                                    |
|                        |                                                                                                    |
|                        |                                                                                                    |
| VMv                    | ware Full Access Client (PHAT) Download page                                                                                                    |
|                        | ····· · ······ · ····· · · ······ · · ····                                                                                                    |
| Profile Name: Clientes |                                                                                                    |
| Vers                   | sion : v6.4.0                                                                                                    |
|                        |                                                                                                    |
|                        |                                                                                                    |
| Plea                   | se <mark>click here t</mark> o download the installer.                                                                                                    |
|                        |                                                                                                    |
|                        |                                                                                                    |
|                        |                                                                                                    |
|                        |                                                                                                    |
|                        |                                                                                                    |